Manual de Instalación

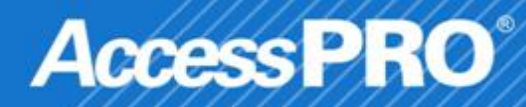

Access PRO

- 1. Comenzar la Instalación.
- a) Requisitos de entorno del sistema

Sistema operativo: Microsoft Windows XP, Windows 7 32bits
 Base de datos: Micorsoft SQL Server 2005 o superior

b) Instalación de software

Abra la carpeta de instalación, como se muestra en la siguiente figura:

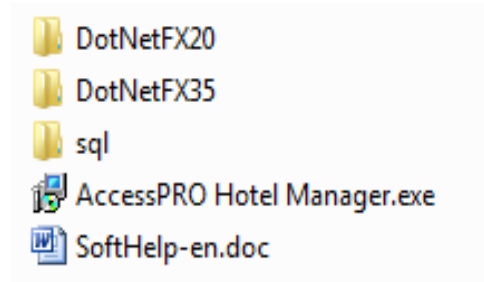

Haga doble clic en el archivo AccessPRO Hotel Manager.exe, y el sistema pedirá la instalación de dos software. Net Framework y SQL. Son la herramienta que necesita el softwares. Sólo se tiene que seguir las instrucciones y hacer clic <Siguiente>. Si se encuentran instalados en el ordenador, el proceso de instalación se saltará automáticamente. Por último, el sistema pedirá instalación de AccessPRO Hotel Manager

### Access PRO<sup>®</sup>

#### 2. Glosario

**c)** Después de dar doble click el instalador de AccessPRO Hotel Manager, haga doble clic en el archivo y espere un momento, mostrara la pantalla de la figura 1, donde solamente deberá dar clic en el botón "Next".

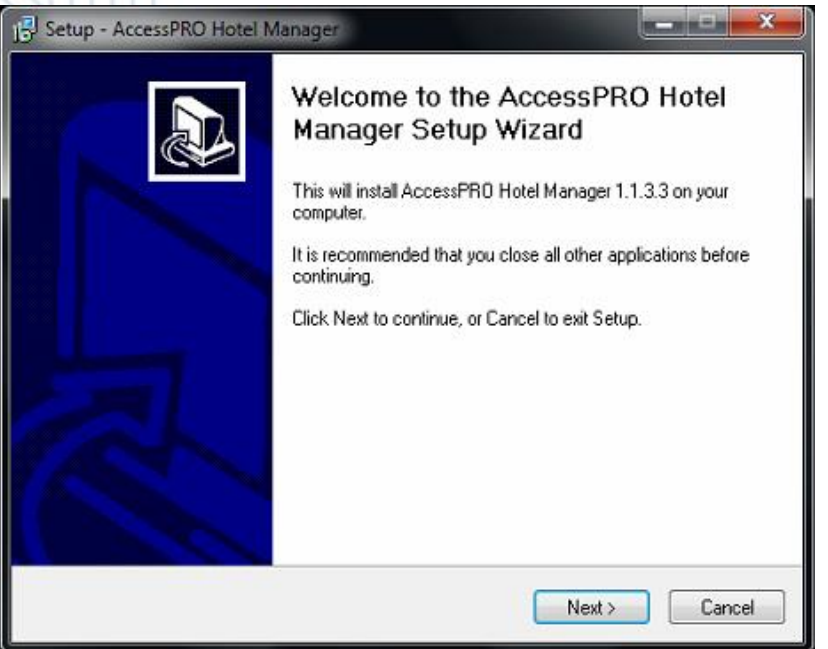

Figura 1.- Inicio de instalación

d) La siguiente pantalla permite seleccionar la ubicación de la carpeta de Instalación se deja tal y como esta y se da clic en el botón "Next"

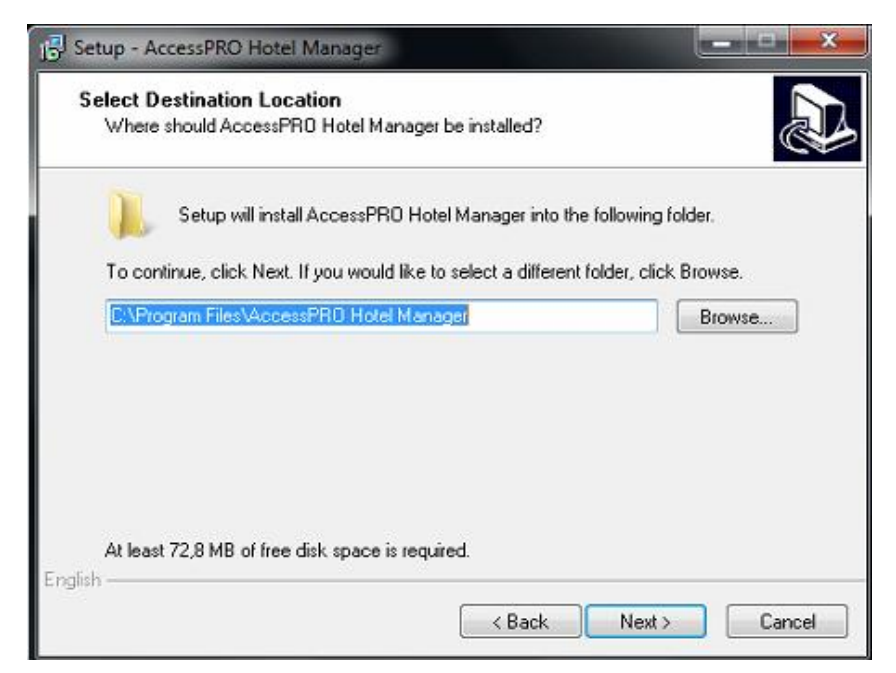

*Figura 2.-* selección de la ubicación de la carpeta del AccessPRO Hotel

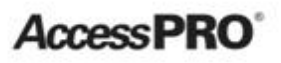

e) La siguiente pantalla permite seleccionar la ubicación de la carpeta menú inicio se deja tal y como esta y se da clic en el botón "Next".

| Setup - AccessPRO Hotel Manager                                                        |  |  |  |  |  |  |
|----------------------------------------------------------------------------------------|--|--|--|--|--|--|
| Select Start Menu Folder<br>Where should Setup place the program's shortcuts?          |  |  |  |  |  |  |
| Setup will create the program's shortcuts in the following Start Menu folder.          |  |  |  |  |  |  |
| To continue, click Next. If you would like to select a different folder, click Browse. |  |  |  |  |  |  |
| AccessPR0 Hotel Manager Browse                                                         |  |  |  |  |  |  |
|                                                                                        |  |  |  |  |  |  |
|                                                                                        |  |  |  |  |  |  |
|                                                                                        |  |  |  |  |  |  |
|                                                                                        |  |  |  |  |  |  |
|                                                                                        |  |  |  |  |  |  |
| English                                                                                |  |  |  |  |  |  |

Figura 3.- Seleccionar carpeta

f) La siguiente pantalla permite seccionar la opción de crear un icono en el escritorio, después de seleccionar se da clic en el botón "Next".

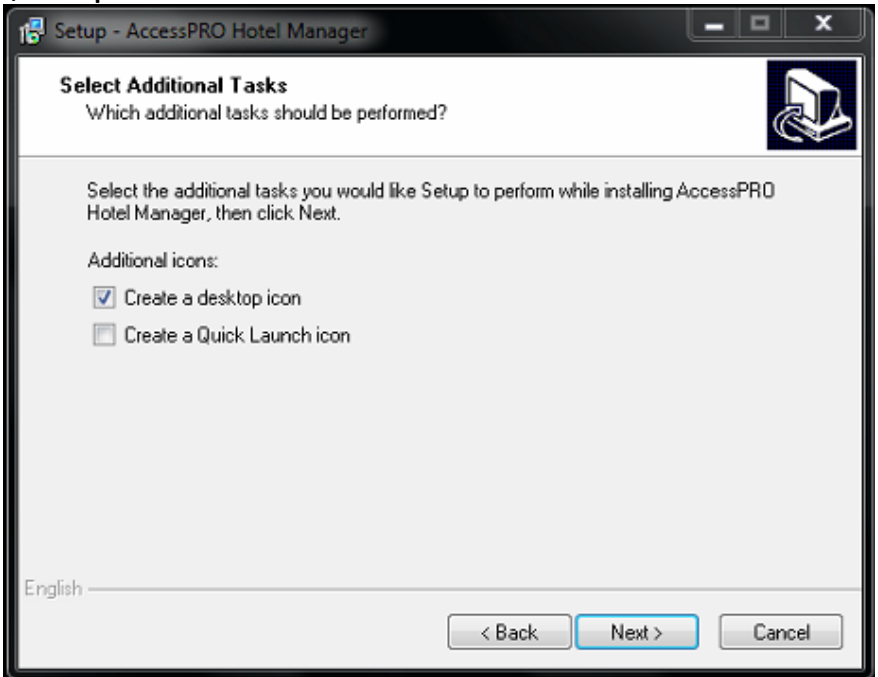

Figura 4.- Crear icono en el escritorio

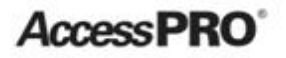

g) Enseguida inicia la instalación hay que dar un clic en el botón "Install".

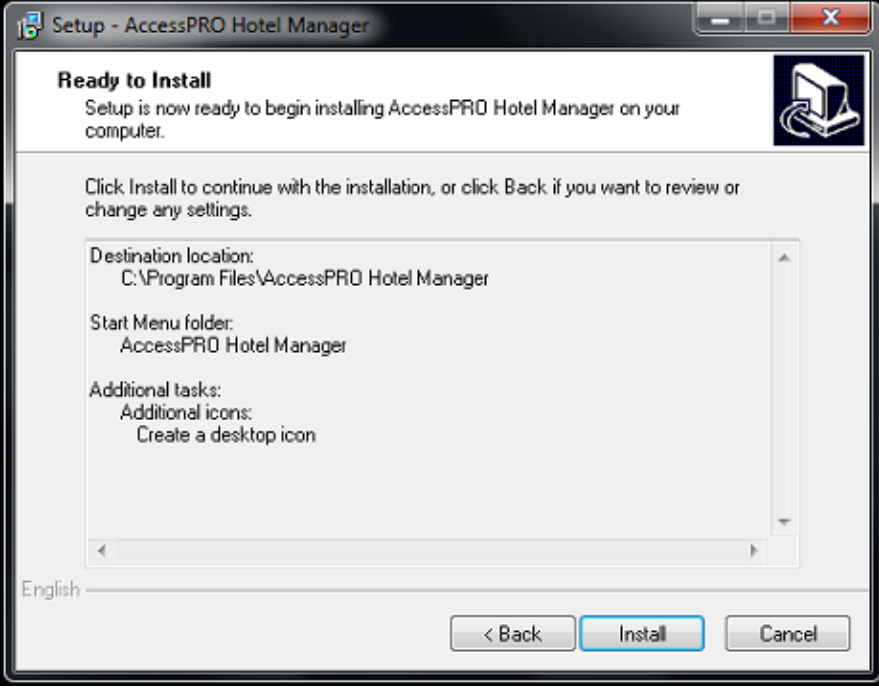

Figura 5.- Inicio de la Instalación

**h)** La siguiente pantalla nos muestra que se completo la instalación hay que dar un clic en el botón "Finish".

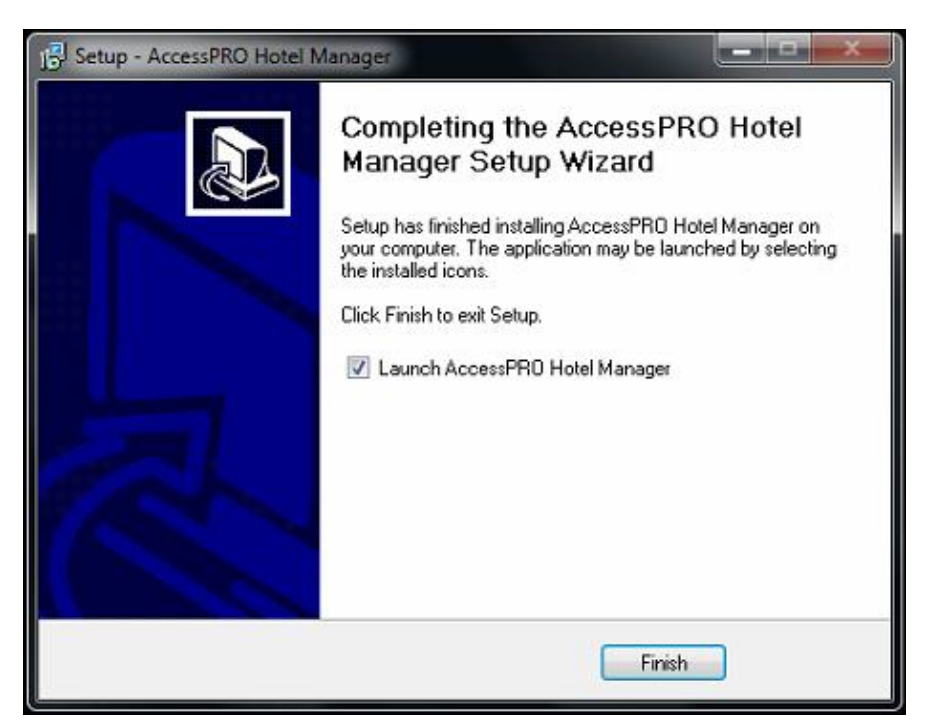

Figura 6.- Pantalla que confirma la instalación.

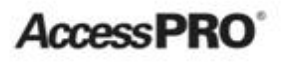

2. 2Funcionamiento del Sistema

a) Configuración del sistema

Cuando el sistema se ejecuta por primera vez, a falta de cualquier entorno de base de datos, tendrá que pasar cierto tiempo para que el cuadro de mensaje de error que aparezca, como se muestra en la siguiente figura:

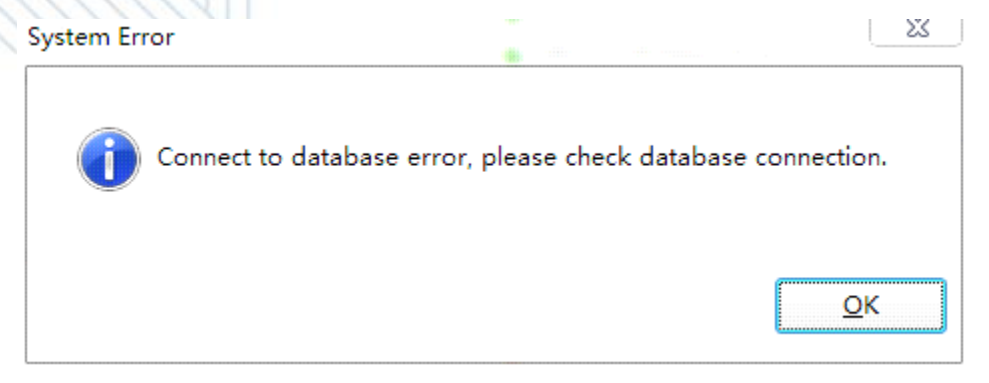

Figura 7 - Pantalla de error del sistema.

Haga clic en OK, y la pantalla siguiente aparecerá:

b) Haga clic <Configura> para desplegar la interfaz de la siguiente manera:

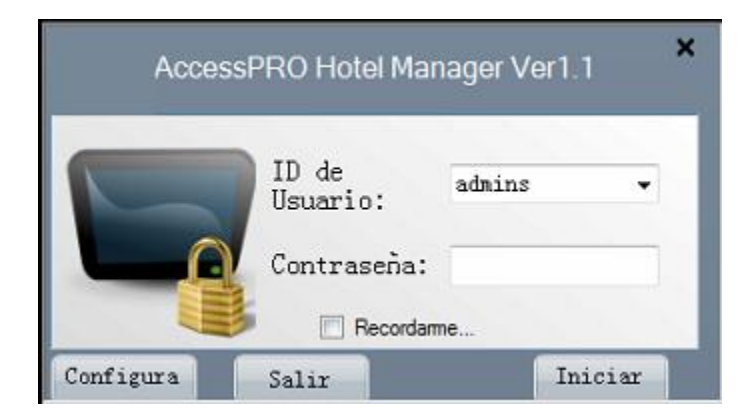

Figura 8 - Pantalla principal de AccessPRO Hotel Manager

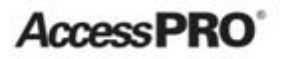

c) Introduzca la contraseña de base de datos !Developer\$\$ y haga click en crear base de datos.

|                  | ID de<br>Usuari      | o: admins           |            |  |
|------------------|----------------------|---------------------|------------|--|
| Configura        | Salir                | Recordarme          | Iniciar    |  |
| enguaje          | Español-ES           | •]                  | Guard      |  |
| Base de<br>Datos |                      | Stor.               |            |  |
| Servidor:        | XSuite-PC\SQLEXPRESS |                     |            |  |
| Usuario:         | sa                   | Contraseña:         |            |  |
| DataBase:        | RadioLock            | SQL default setting |            |  |
| Contraseña:      |                      | Crear Bas           | e de Datos |  |
|                  |                      |                     |            |  |

Figura 9.- Pantalla de Inicio y Configuración de AccessPRO Hotel Manager

**d)** Haga clic en [Guardar]. Después de guardar la configuración, el software se reiniciará automáticamente y mostrará la página de inicio de sesión d<u>e nuevo.</u>

| 🧾 Guardar como                                                                                                    |                            |                |                              | ×                         |
|----------------------------------------------------------------------------------------------------|----------------------------|----------------|------------------------------|---------------------------|
| 🕞 🕞 😼 🕨 Equipo 🕨                                                                                                    | Nuevo vol (D:) + RadioLock | <b>▼</b> 49    | Buscar RadioLo               | ick 👂                     |
| Organizar 👻 Nueva car                                                                                                    | rpeta                      |                |                              | ≣ - 0                     |
| <ul> <li>★ Favoritos</li> <li>▲ Descargas</li> <li>■ Escritorio</li> <li>④ Sitios recientes</li> <li>■ Bibliotecas</li> <li>▲ Documentos</li> <li>■ Imágenes</li> <li>▲ Música</li> <li>♥ Vídeos</li> </ul> | Nombre                     | Fecha<br>27/11 | e de modifica<br>/2013 17:48 | Tipo<br>SQL Server Databa |
| n≣ Equipo ←<br>Nombre: Radio<br>Tipo: Mdf Fi                                                                                                    | <                          |                | Guardar                      | Cancelar                  |

Figura 10.- Base de datos

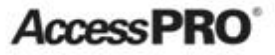

e) Para entrar al sistema introduzca la contraseña 123456.

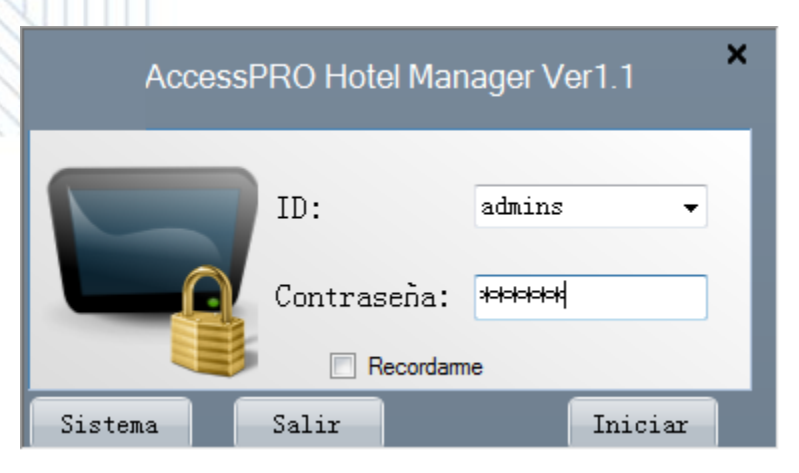

Figura 11.- Pantalla de Inicio

f) Menú principal

1) Cada menú de funciones del sistema se puede encontrar aquí.

2) Descripción de Procedimiento básico: En esta ventana incluye el acceso directo de cada función.

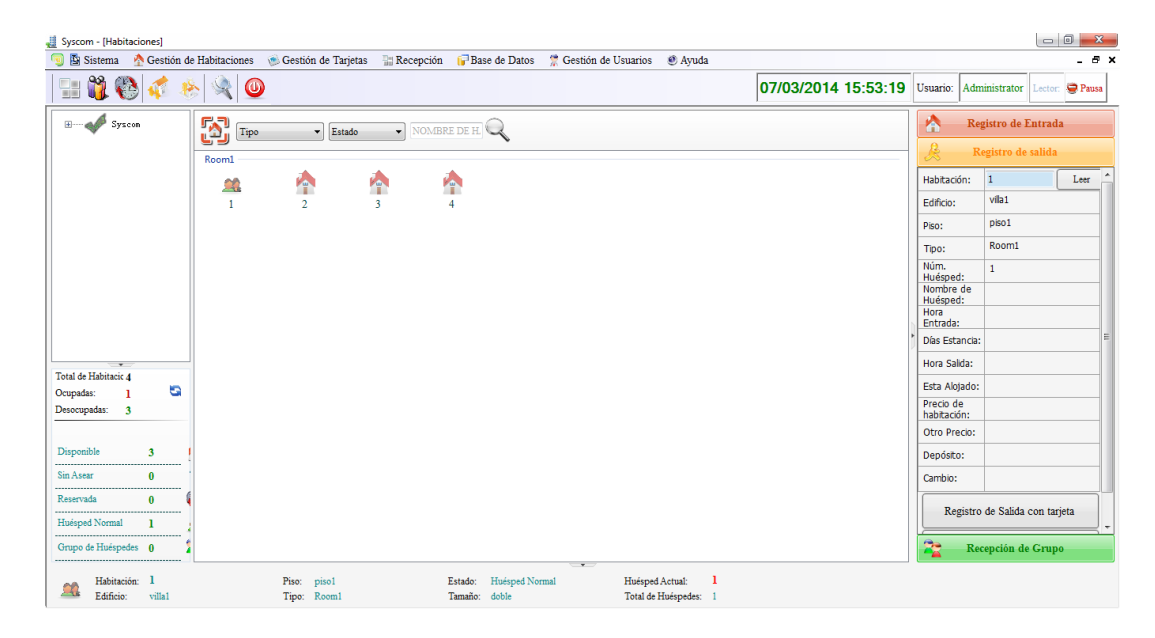

Figura 12.- Pantalla principal de AccessPRO Hotel Manager

## Access PRO

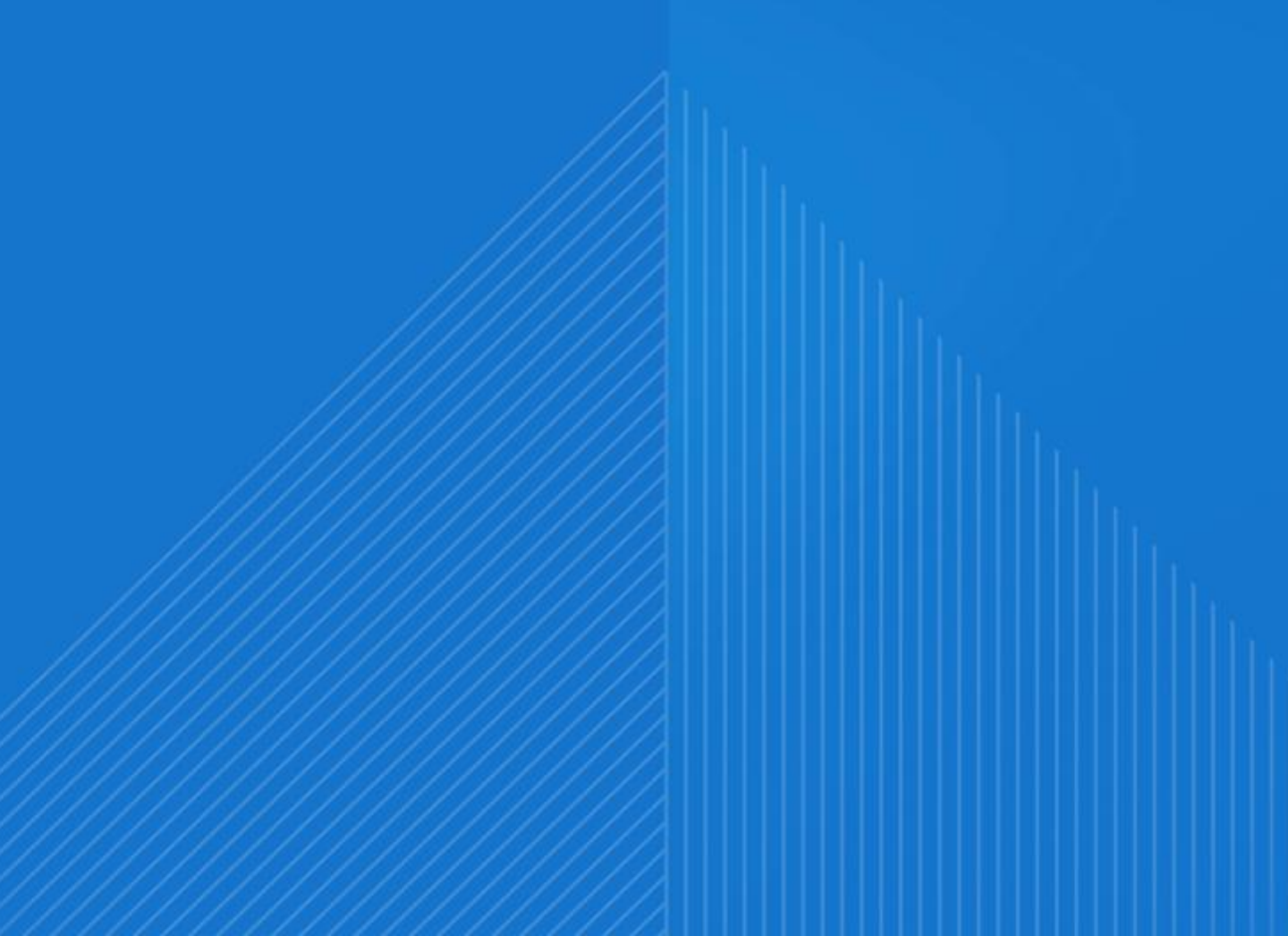